## Инструкция по подаче электронной заявки для участия в конкурсе на зачисление в КРСУ

# Аспирантура

Главная страница портала

Инструкции по заполнению заявки и требования к загружаемым документам Если Вы уже зарегистрированы на портале нажмите «Войти» для входа в личный кабинет

Контакты Инстр

📄 КЫРГЫЗСКО-РОССИЙСКИЙ СЛАВЯНСКИЙ УНИВЕРСИТЕТ

Электронная регистрация поступающих

| Регистрация открыта!<br>Колледж                   | Для поступающих на базе основного общего образования (9 классов)                                            | 112 |
|---------------------------------------------------|----------------------------------------------------------------------------------------------------|-----|
| Регистрация открыта!<br>Бакалавриат / Специалитет | Для поступающих на базе среднего общего или среднего профессионального образования (11 классов или колледж) |     |
| Регистрация открыта!<br>Магистратура              | Для поступающих на базе высшего профессионального образования (бакалавриат/специалитет или магистратура)    |     |
| Регистрация открыта!<br>Ординатура                | Для поступающих на базе высшего медицинского образования (медицинский специалитет)                          |     |
| Регистрация открыта!<br>• Аспирантура             | Для поступающих на базе высшего профессионального образования (специалитет, магистратура, ординатура)       |     |
|                                                   |                                                                                                    |     |

X

Для регистрации на портале нажмите «Аспирантура»

Почта для связи с технической поддержкой приемной комиссии

Университет в – социальных сетях

-• 🖾 🙆 🕓 🥝

1

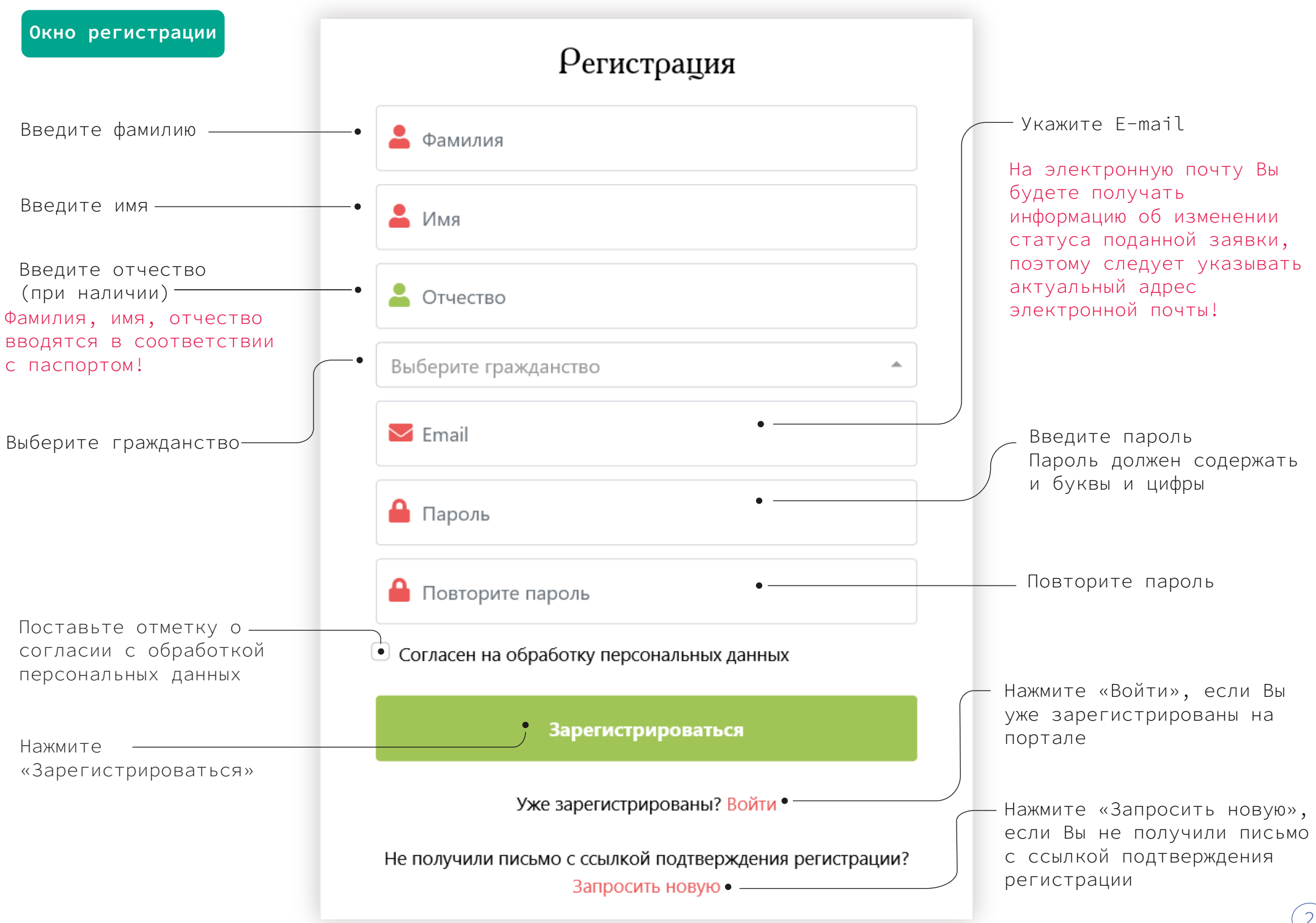

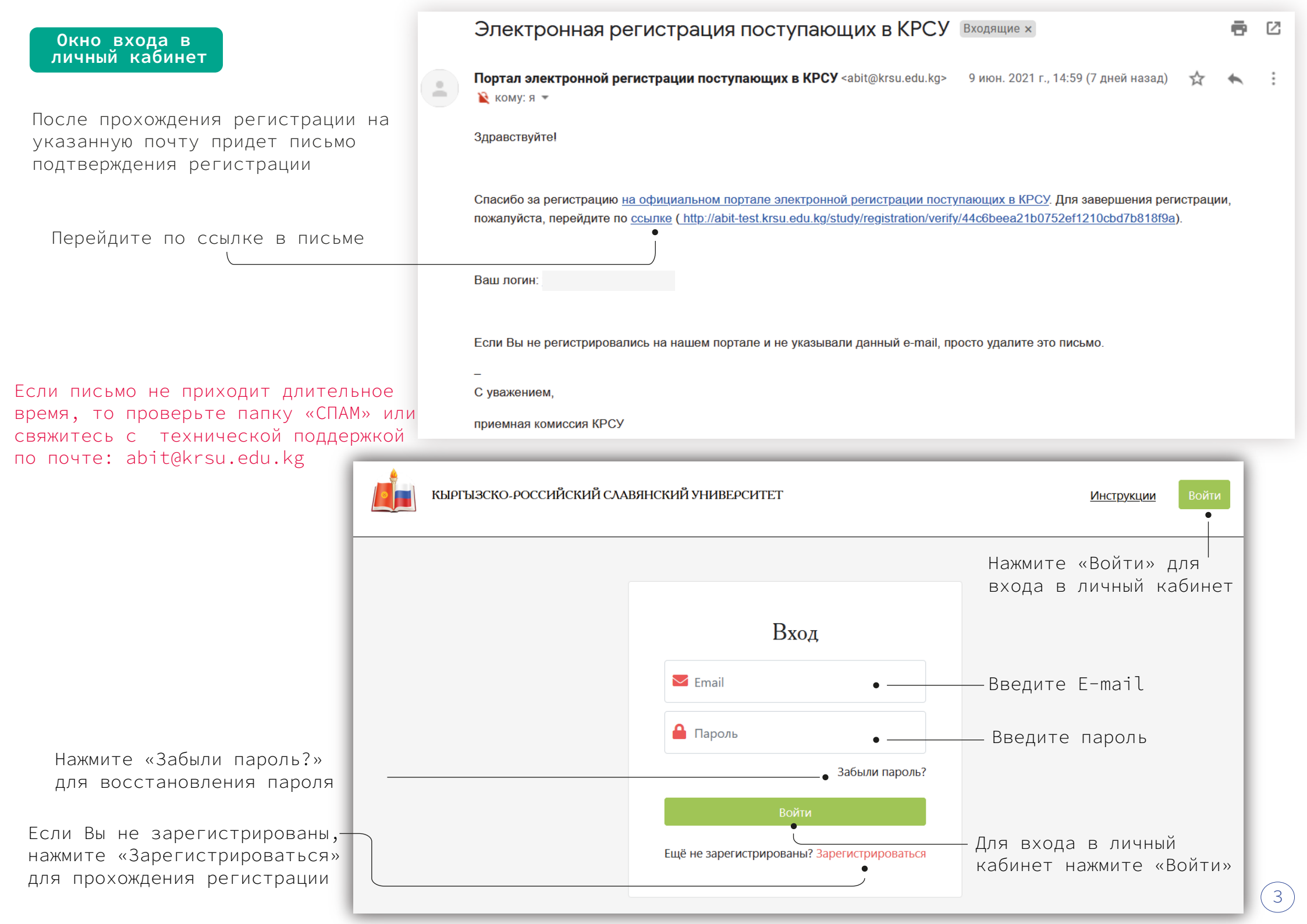

Окно заполнения/ редактирования личных данных абитуриента

Навигация по разделам портала

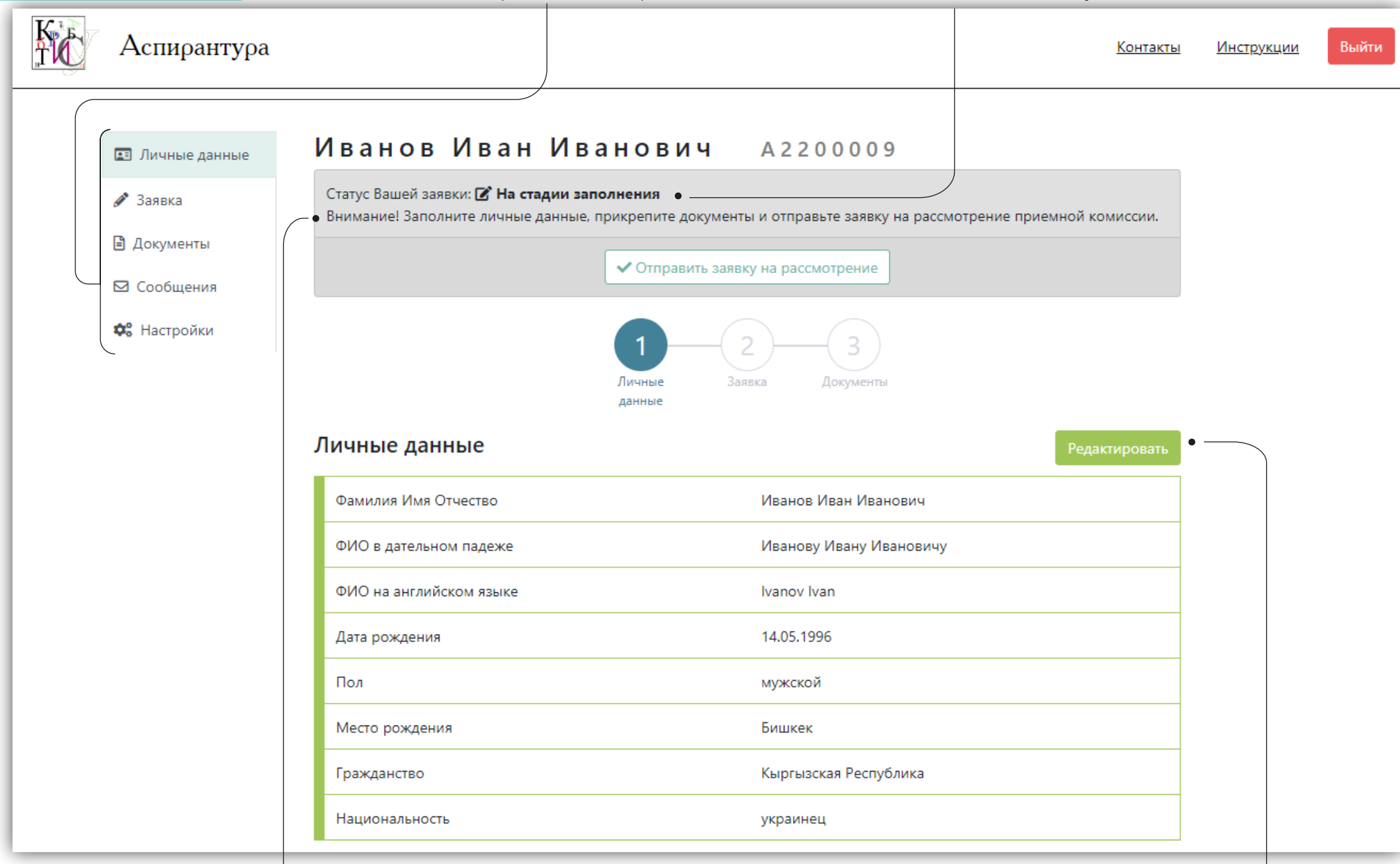

Примечания, на которые необходимо обратить внимание при заполнении

Для заполнения/редактирования личных данных нажмите «Редактировать»

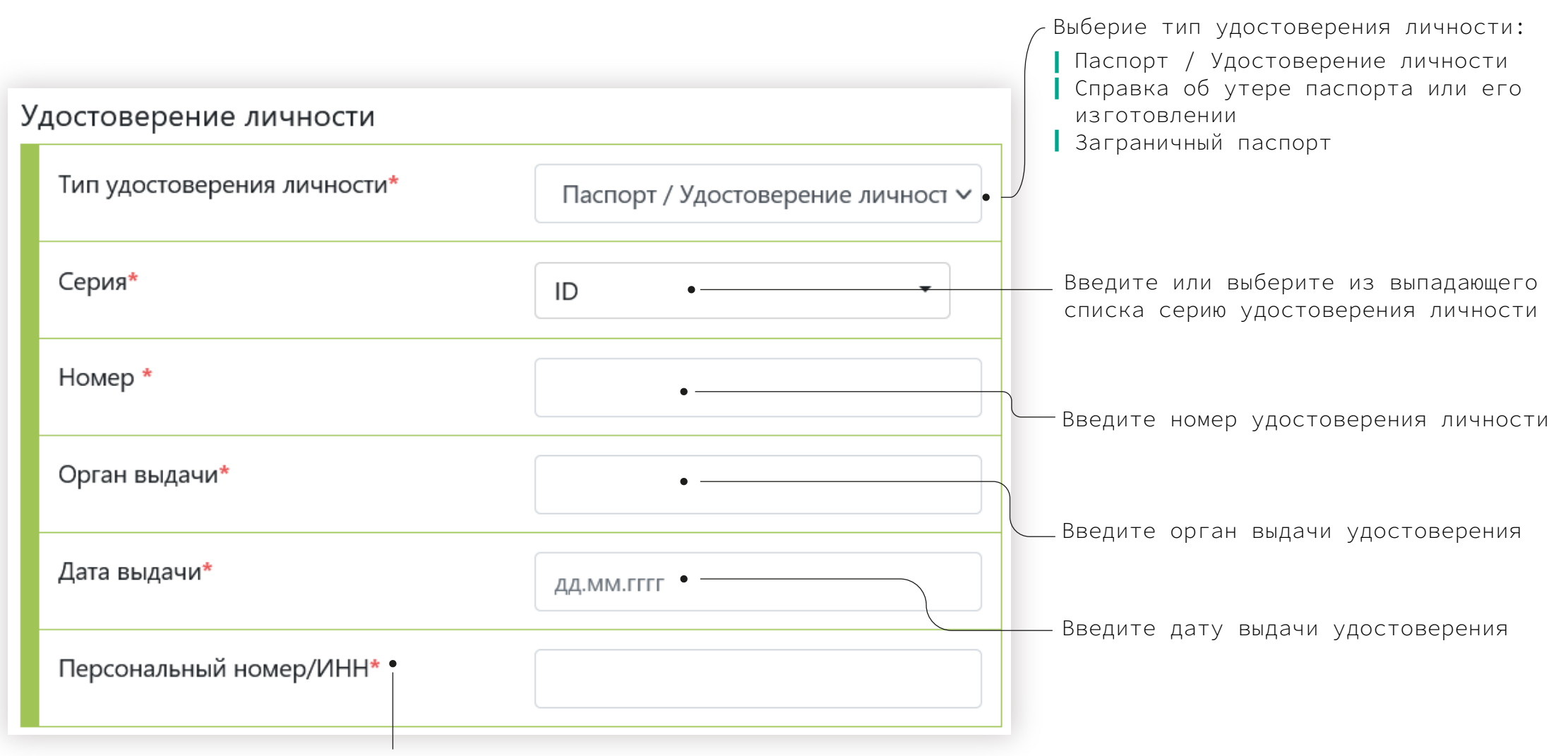

Граждане Кыргызской Республики, Республики Казахстан и Республики Таджикистан вводят персональный идентификационный номер/ИНН

Граждане Кыргызской Республики и Республики Казахстан указывают данные удостоверения личности (ID-паспорт)

При заполнении данных об удостоверении личности используйте подсказки:

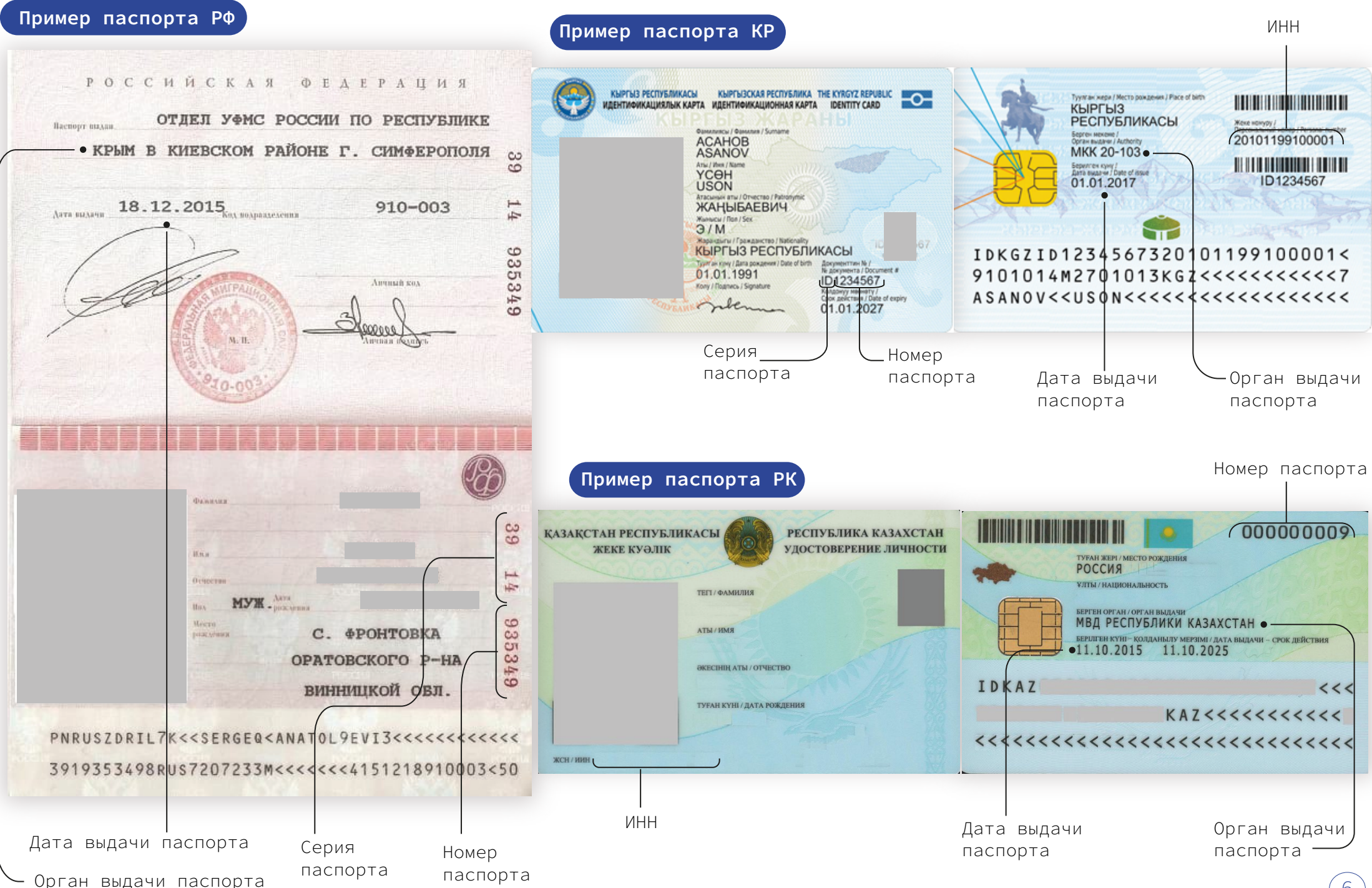

| Заполнение блока<br>Полученное<br>образование                        |                                                             | — Для добавления данных о полученных ранее<br>образованиях нажмите «Добавить образование»                                                                                                    |
|----------------------------------------------------------------------|-------------------------------------------------------------|----------------------------------------------------------------------------------------------------|
| Полученное образование                                               | + Добавить образование                                      | Необходимо указать данные о всех ранее<br>полученных образованиях в порядке их<br>окончания (н/р: сначала бакалавриат, затем<br>магистратура)                                                                                                    |
| Уровень полученного образования*<br>Наименование учебного заведения* | Х Удалить образование<br>высшее образование - специалитет - | Выберите уровень полученного образования<br>(которое Вы окончили или оканчиваете в<br>текущем учебном году):<br>высшее образование – бакалавриат<br>высшее образование – специалитет<br>высшее образование – магистратура<br>послевузовское образование – ординатура |
| Квалификация по диплому*                                             | •                                                           | послевузовское образование – аспирантура<br>послевузовское образование – интернатура                                                                                                    |
| □ Диплом с отличием •                                                |                                                             | <ul> <li>Наименование оконченного учебного заведения,<br/>например:</li> <li>ГОУ ВПО КРСУ</li> </ul>                                                                                                    |
| Местонахождение учебного<br>заведения*                               | выберите страну •<br>населенный пункт                       | <ul> <li>КГУ им.И.Раззакова</li> <li>МГУ им.М.В.Ломоносова</li> <li>Введите данные о наименовании присвоенной квалификации («бакалавр»/ «специалист»/ «магистр») с указанием основной области</li> </ul>                                                             |
| Год окончания*                                                       |                                                             | обучения в соответствии с дипломом,<br>например:<br>Бакалавр по направлению «Экономика»                                                                                                    |
| Прилагаемый документ*                                                | Аттестат                                                    | — Отметьте диплом с отличием или без                                                                                                    |
| Серия и номер документа об<br>образовании*                           |                                                             | Выберите тип документа об образовании:                                                                                                    |
| Дата выдачи документа об<br>образовании*                             | ДД.ММ.ГГГГ                                                  | аттестат<br>диплом<br>справка об окончании                                                                                                    |

| Заполнение блока<br>Контактная                                                              | Контактная информация                     |                       |
|---------------------------------------------------------------------------------------------|-------------------------------------------|-----------------------|
| информация<br>Выберите страну из выпадающего списка                                         | Адрес прописки (регистрации по паспорту)* | выберите              |
| При выборе страны «Кыргызская Республика» — необходимо выбрать регион из выпадающего списка | •                                         | выберите регион 🔻     |
| Укажите город/село                                                                          | •                                         | город/село            |
|                                                                                             | •                                         | улица/микрорайон/ ж/м |
| Укажите улицу/мкр/жилмассив<br>например: у <b>л.Киевская/мкр.Аламедин-1</b>                 | •                                         | дом/здание            |
| Укажите номер дома                                                                          | •                                         | номер квартиры        |
| Укажите номер квартиры при<br>необходимости                                                 | Адрес места жительства (пребывания)       | выберите страну 🝷     |
|                                                                                             |                                           | выберите регион 🝷     |
|                                                                                             |                                           | город/село            |
|                                                                                             |                                           | улица/микрорайон/ ж/м |
|                                                                                             |                                           | дом/здание            |
|                                                                                             |                                           | номер квартиры        |
| Введите номер Вашего телефона, для этого                                                    | Контактный телефон*                       | +996 🗸                |
| воспользуйтесь масками ввода<br>например: <b>555 123-456</b>                                | •                                         |                       |
| Укажите дополнительный номер телефона ————                                                  | Дополнительный контактный телефон         | +996 ~                |
| Укажите актуальные номера!                                                                  | •                                         |                       |

| ( | Сведения о работе                                            | •                                          |                                                                                                    |
|---|--------------------------------------------------------------|--------------------------------------------|----------------------------------------------------------------------------------------------------|
|   | Место работы                                                 | Место работы                               | В случае отсутствия сведений о работе, необходимо скрыть форму заполнения                           |
|   | Должность                                                    | Должность                                  | Введите место работы                                                                                |
|   | Рабочий телефон                                              | выберите                                   | Введите занимаемую должность<br>Введите рабочий номер, для этого воспользуйтесь<br>масками ввода    |
|   |                                                              |                                            | Укажите актуальный номер!                                                                           |
|   | Отмена Сохранить Далее                                       |                                            | После заполнения личной информации, пожалуйста, внимательно проверьте корректность введенных данных |
|   | ।<br>Нажмите «Отменить», чтобы<br>отменить заполнение анкеты | нажмите «Сохранить»<br>сохранить введенные | ,чтобы Нажмите «Далее»,чтобы<br>данные перейти к разделу «Заявка»                                   |

#### Окно выбора/ редактирования заявки

### Для выбора/редактирования заявки нажмите «Выбрать программу»

| <b>K</b> | Аспирантура                                                         |                                                                                   | <u>Контакть</u>                                                                                | <u>и Инструкции</u> | Выйти |
|----------|---------------------------------------------------------------------|-----------------------------------------------------------------------------------|------------------------------------------------------------------------------------------------|---------------------|-------|
|          | <ul> <li>Личные данные</li> <li>Заявка</li> </ul>                   | <b>Иванов Иван Иванович</b><br>Статус Вашей заявки: <b>С На стадии заполнения</b> | A 2 2 0 0 0 0 9                                                                                |                     |       |
|          | <ul> <li>Документы</li> <li>Сообщения</li> <li>Настройки</li> </ul> | Внимание! Заполните личные данные, прикрепите документь                           | и отправьте заявку на рассмотрение приемной комиссии.<br>у на рассмотрение                     |                     |       |
|          |                                                                     | Заявка на поступление в КРСУ                                                      | ака Документы<br>Выбрать программу                                                             | •                   |       |
|          |                                                                     | Форма подготовки                                                                  | Аспирантура                                                                                    |                     |       |
|          |                                                                     | Форма обучения                                                                    | очная                                                                                          | -                   |       |
|          |                                                                     | Направленность                                                                    | 05.13.06 (05.13.06) Автоматизация и управление<br>технологическими процессами и производствами |                     |       |
|          |                                                                     | Кафедра                                                                           | Кафедра автомобильного транспорта                                                              |                     |       |
|          |                                                                     | Тема научно-квалификационной работы (диссертация)                                 | моя тема супер пупер                                                                           |                     |       |
|          |                                                                     | Научный руководитель                                                              | Байжанова Айкэри Усоновна                                                                      |                     |       |
|          |                                                                     | Особые условия приема                                                             |                                                                                                | 1                   |       |
|          |                                                                     | нет                                                                               |                                                                                                |                     |       |
|          |                                                                     | Иностранный язык для сдачи вступительных экзаменов                                | Английский язык                                                                                |                     |       |

| Выберите форму подготовки:<br>Аспирантура                                               | Образовательная программа                            |                                    |  |  |
|-----------------------------------------------------------------------------------------|------------------------------------------------------|------------------------------------|--|--|
| Соискательство<br>Слушатели                                                             | —•Форма подготовки*                                  | Аспирантура 🗸                      |  |  |
| В соответствии с выбранной<br>формой подготовки, выберите<br>Направление/направленность | Форма обучения                                       | очная 🗸                            |  |  |
| из выпадающего списка<br>Выберите кафедру из выпадающего                                | • Направление/направленность*                        | Автоматизация и управление техно 🗸 |  |  |
| списка                                                                                  | _•Кафедра*                                           | Кафедра автомобильного транспор 🗸  |  |  |
| Введите тему НКР (диссертации),<br>в случае отсутствия оставьте<br>поле пустым          | Тема научно-квалификационной<br>работы (диссертация) |                                    |  |  |
| Введите данные научного<br>руководителя:                                                | Научный руководитель*                                | • Не сотрудник КРСУ 🗸              |  |  |
| если руководитель является<br>сотрудником КРСУ, выберите<br>«Сотрудник КРСУ» и введите  |                                                      | Фамилия научного руководителя      |  |  |
| ФИО руководителя в окно<br>поиска                                                       |                                                      | Имя научного руководителя          |  |  |
| если руководитель не является<br>сотрудником КРСУ, введите<br>ФИО руководителя          |                                                      | Отчество научного руководителя     |  |  |

| Особые условия приема                                   |                                                                                     |                                                                                             |
|---------------------------------------------------------|-------------------------------------------------------------------------------------|---------------------------------------------------------------------------------------------|
| ЛОВЗ/инвалид •                                          |                                                                                     | — Отметьте льготу при наличии                                                               |
| Иностранный язык для сдачи<br>вступительных экзаменов*  | Выберите                                                                            | Выберите язык для сдачи вступительных<br>экзаменов:<br>┃ английский язык<br>┃ немецкий язык |
| Сданные кандидатские экзамены (п                        | ри наличии)                                                                         | французский язык                                                                            |
| История и философия наук                                | Оценка                                                                              |                                                                                             |
| Иностранный язык                                        | Выберите 🗸                                                                          | ——— Введите данные о сданных кандидатских<br>экзаменов (при наличии)                        |
|                                                         | Оценка                                                                              |                                                                                             |
| Государственный (кыргызский язык)                       | Оценка                                                                              |                                                                                             |
| Отмена Сохранить Далее                                  |                                                                                     |                                                                                             |
|                                                         |                                                                                     |                                                                                             |
| Нажмите «Отменить», чтобы<br>отменить заполнение заявки | Нажмите «Сохранить», чтобы сохр<br>данные о выбранном направлении/<br>специальности | ранить<br>,                                                                                 |

#### Наличие фотографии и основных документов обязательно!

| K Ad           | спирантура                                                                                                    | <u>Контакты</u>                                                                                                    | Инструкции | Выйти |
|----------------|----------------------------------------------------------------------------------------------------|----------------------------------------------------------------------------------------------------|------------|-------|
| ш л<br>Ø 3a    | Ичные данные Иванов Ива<br>аявка Статус Вашей заявки: Статус Вашей заявки: Каналичние<br>Внимание! Заполните личн | а <b>стадии заполнения</b><br>ные данные, прикрепите документы и отправьте заявку на рассмотрение приемной                                                                                                    |            |       |
|                | окументы комиссии.                                                                                                | ✓ Отправить заявку на рассмотрение                                                                                                    |            |       |
| <b>\$</b> \$ ⊦ | <sup>Настройки</sup><br>Прикрепленные до                                                                          | 1<br>Личные<br>данные<br>ОКУМЕНТЫ                                                                                                    |            |       |
|                | Фотография (3х4)*                                                                                                 | Внимание! Вам необходимо прикрепить фотографию как на паспорт! Селфи и<br>коллективные фотографии не допускаются!<br><b>Требования к фото:</b><br>• размер фотографии 3х4;<br>• светлый (белый или светло-серый) фон без рисунков;<br>• лицо должно занимать не меньше 70% площади фотографии;<br>• глаза должны быть хорошо видны;<br>• волосы не должны закрывать лицо.<br>С требованиями к загружаемой фотографии можете ознакомиться <u>здесь</u> . |            |       |

Нажмите «Выбрать фото», чтобы загрузить фотографию

Загружаемые фотографии и документы должны соответствовать требованиям, указанным на портале (см.инструкции) «Требования к фото»

«Требования к документам»

| КРСУ - Специалитет                                                         |                                                                 | Загрузите скан-копию документов                                      |
|----------------------------------------------------------------------------|-----------------------------------------------------------------|----------------------------------------------------------------------|
| Диплом *                                                                   | + Добавить файлы •                                              | об образовании и приложения<br>к дипломам с двух сторон              |
| Основные документы                                                         |                                                                 |                                                                      |
| Необходимо прикрепить скан-копию обеих сторон паспорта (<br>личности)      | Загрузите скан-копию<br>удостоверения личности<br>с двух сторон |                                                                      |
| Паспорт / Удостоверение личности *                                         | + Добавить файлы •                                              |                                                                      |
| Шаблон автобиографии.                                                      |                                                                 | Загрузите скан-копии основных<br>документов                          |
| •                                                                          |                                                                 |                                                                      |
| Автобиография *                                                            | + Добавить файлы •                                              | Для того, чтобы загрузить шаблон,<br>нажмите на ссылку в названии    |
| Рекомендация для поступелния в аспирантуру                                 | 🕂 Добавить файлы                                                |                                                                      |
| Выписка из протокола заседания кафедры КРСУ о рекомендации в аспирантуру * | 🕂 Добавить файлы                                                | затем загрузить его скан-копию                                       |
| Согласие научного руководителя *                                           | 🕂 Добавить файлы                                                |                                                                      |
| Шаблон протокола.                                                          |                                                                 | В случае возникновения вопросов<br>по основным документам, свяжитесь |
| Протокол собеседования с научным руководителем *                           | 🕂 Добавить файлы                                                | с отделом аспирантуры и<br>докторантуры                              |
|                                                                            |                                                                 | (14)                                                                 |

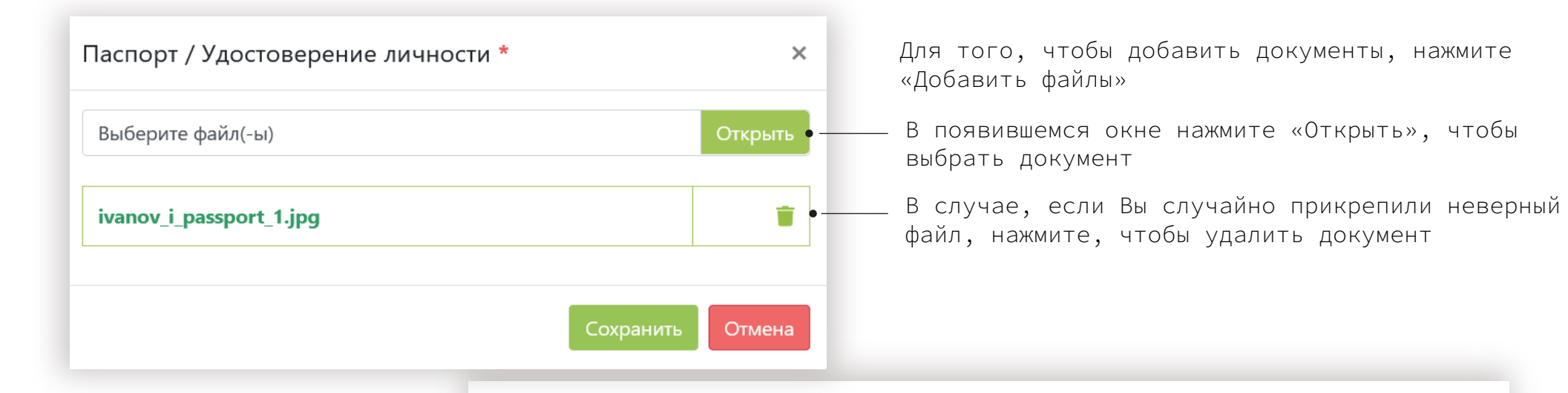

Добавьте скан-копии документов, подтверждающие Ваши достижения Документы предоставляются за последние два года

Индивидуальные достижения

Документы предоставляются за последние два года. Дублировать и прикреплять один и тот же документ в несколько категорий не нужно!

| Дипломы                    | + Добавить файлы        |
|----------------------------|-------------------------|
| Сертификаты                | <b>+</b> Добавить файлы |
| Участие в конференциях     | 🕇 Добавить файлы        |
| Рекомендательные документы | 🕇 Добавить файлы        |
| Другое                     | 🕇 Добавить файлы        |

Отправка заявки на проверку

После добавления всех необходимых документов нажмите «Отправить заявку на рассмотрение», чтобы завершить заполнение анкеты и отправить заявку на проверку приемной комиссии

Отправить заявку на рассмотрение

В случае, если при проверке Вашей заявки приемная комиссия обнаружит ошибки, Ваша заявка будет возвращена на доработку для исправления/внесения недостающей информации. Вам необходимо будет исправить все замечания и повторно отправить на проверку

#### Окно сообщений

Сообщения об изменении статуса Вашей заявки, а также замечания, выявленные на этапе проверки приемной комиссией

Для уточнения вопросов, касаемых полученных замечаний, Вы можете связаться с приемной комиссией, отправив сообщение

Введите текст сообщения в данное поле

Нажмите «Отправить», чтобы отправить сообщение

Иванов Иван Иванович А2100012

#### Статус Вашей заявки: <mark>Ժ Возвращено на доработку</mark>

Внимание! Устраните замечания приемной комиссии (подробную причину смотрите во вкладке «Сообщения»), после исправления замечаний повторно отправьте заявку на рассмотрение приемной комиссии.

#### Сообщения

🖭 Личные данные

🖉 Заявка

🖹 Документы

☑ Сообщения

🗱 Настройки

С уважением, приемная комиссия КРСУ.

Окно настроек

| Настройки                |          |   | —— нажмите «изменить, чтобы сменить пароль                                                                            |
|--------------------------|----------|---|----------------------------------------------------------------------------------------------------|
| Смена пароля             | Изменить | • | — Нажмите «Изменить», чтобы сменить гражданство                                                                       |
| Смена гражданства        | Изменить | • | —— Нажмите «Изменить», чтобы сменить<br>уровень образования                                                           |
| Смена уровня образования | Изменить | • | После смены данных о гражданстве или уровня<br>образования, Вам необходимо заполнить заявку<br>на поступление заново! |

Следите за информацией на сайте http://abit.krsu.edu.kg, а также за сообщениями в системе http://study.krsu.kg

(16)